# In 5 stappen online

#### Activeer Onlineklas in Basispoort

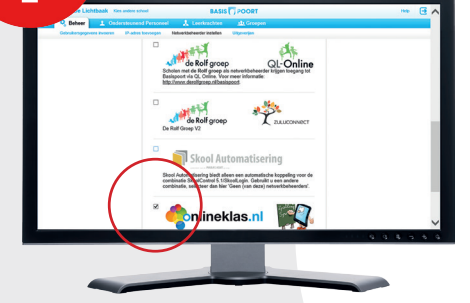

Kies voor 'Netwerkbeheerder instellen' en vink Onlineklas aan. Je kunt meerdere netwerkbeheerders tegelijk selecteren.

#### Ontvang de licentiegegevens

Onlineklas krijgt een melding als je het vinkje in Basispoort hebt gezet en sturen vervolgens de licentiegegevens per mail toe.

#### **Voeg IP-adressen toe**

K

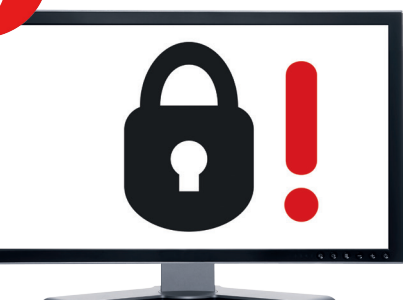

Privacy en veiligheid zijn enorm belangrijk. Daarom moet je aangeven vanaf welke locaties de Onlineklas portal mag worden benaderd. Dit maakt Onlineklas absoluut veilig. Je vult de IP-adressen in de online beheeromgeving in. Zie ook het voorbeeld op https://www.onlineklas.info/faq.

### Print de toegangscodes

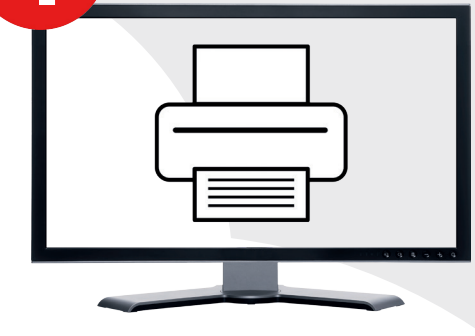

Elke leerling en leerkracht heeft een unieke gebruikersnaam en een wachtwoord. Daarbij hoort ook per gebruiker een unieke QR-code. Door deze met een tablet te scannen kan direct ingelogd worden.

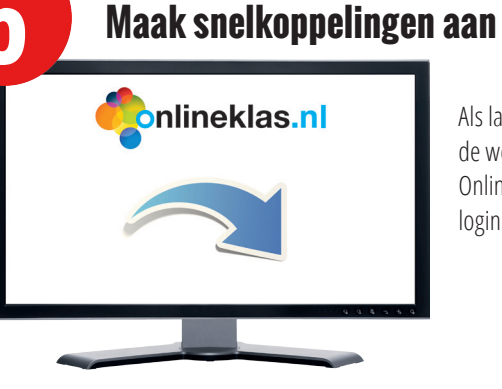

Als laatste stap maak je op het bureaublad van de werkstations een snelkoppeling naar de Onlineklas portal aan. Deze verwijst naar de loginpagina.

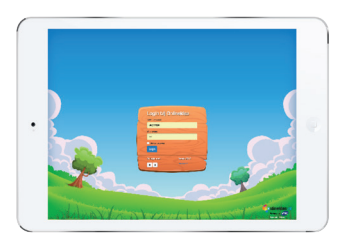

## Je bent nu klaar om te beginnen!

meer info vind je op https://onlineklas.info/faq

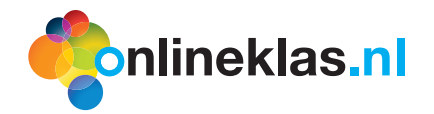

Grotestraat 126 Goor info@onlineklas.nl 7671 B**S** 0546 55 65 05 www.onlineklas.info